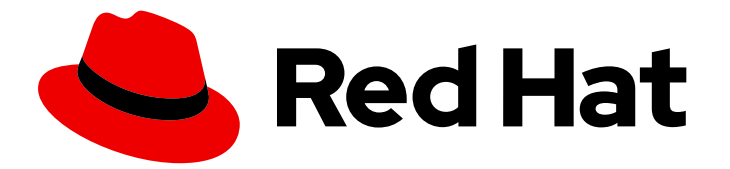

# Red Hat build of Quarkus 1.3

# **Testing your Quarkus applications**

Last Updated: 2020-12-08

### Legal Notice

Copyright © 2020 Red Hat, Inc.

The text of and illustrations in this document are licensed by Red Hat under a Creative Commons Attribution–Share Alike 3.0 Unported license ("CC-BY-SA"). An explanation of CC-BY-SA is available at

http://creativecommons.org/licenses/by-sa/3.0/

. In accordance with CC-BY-SA, if you distribute this document or an adaptation of it, you must provide the URL for the original version.

Red Hat, as the licensor of this document, waives the right to enforce, and agrees not to assert, Section 4d of CC-BY-SA to the fullest extent permitted by applicable law.

Red Hat, Red Hat Enterprise Linux, the Shadowman logo, the Red Hat logo, JBoss, OpenShift, Fedora, the Infinity logo, and RHCE are trademarks of Red Hat, Inc., registered in the United States and other countries.

Linux <sup>®</sup> is the registered trademark of Linus Torvalds in the United States and other countries.

Java <sup>®</sup> is a registered trademark of Oracle and/or its affiliates.

XFS <sup>®</sup> is a trademark of Silicon Graphics International Corp. or its subsidiaries in the United States and/or other countries.

MySQL <sup>®</sup> is a registered trademark of MySQL AB in the United States, the European Union and other countries.

Node.js <sup>®</sup> is an official trademark of Joyent. Red Hat is not formally related to or endorsed by the official Joyent Node.js open source or commercial project.

The OpenStack <sup>®</sup> Word Mark and OpenStack logo are either registered trademarks/service marks or trademarks/service marks of the OpenStack Foundation, in the United States and other countries and are used with the OpenStack Foundation's permission. We are not affiliated with, endorsed or sponsored by the OpenStack Foundation, or the OpenStack community.

All other trademarks are the property of their respective owners.

### Abstract

This guide describes how you can test your Quarkus Getting Started application.

### Table of Contents

| PREFACE                                      | 3  |
|----------------------------------------------|----|
| CHAPTER 1. VERIFY TEST DEPENDENCIES          | 4  |
| CHAPTER 2. SPECIFYING THE TEST PORT          | 6  |
| CHAPTER 3. INJECTING A URL INTO A TEST       | 7  |
| CHAPTER 4. INJECTION OF CDI BEANS INTO TESTS | 9  |
| CHAPTER 5. APPLYING INTERCEPTORS TO TESTS    | 10 |
| CHAPTER 6. MOCKING CDI BEANS                 | 12 |
| CHAPTER 7. ADDITIONAL RESOURCES              | 15 |

### PREFACE

As an application developer, you can use Red Hat build of Quarkus to create microservices-based applications written in Java that run in serverless and OpenShift environments. These applications have small memory footprints and fast start-up times.

This guide shows you how to use Apache Maven to test the Quarkus Getting Started project in JVM mode and how to inject resources into your tests. You will expand the test that you created in *Getting started with Quarkus*.

#### Prerequisites

- OpenJDK (JDK) 11 is installed and the **JAVA\_HOME** environment variable specifies the location of the Java SDK. Red Hat build of Open JDK is available from the Software Downloads page in the Red Hat Customer Portal (login required).
- Apache Maven 3.6.2 or higher is installed. Maven is available from the Apache Maven Project website.
- A completed Quarkus Getting Started project is available.
  - For instructions on building the Quarkus Getting Started project, see *Getting started with Quarkus*.
  - For a completed example of a Quarkus Maven project to use in this tutorial, download the Quarkus quickstart archive or clone the **Quarkus Quickstarts** Git repository. The example is in the **getting-started** directory.

# **CHAPTER 1. VERIFY TEST DEPENDENCIES**

For this tutorial, you must have a completed Quarkus Getting Started project and the project **pom.xml** file must include the **quarkus-junit5** and **rest-assured** dependencies. These dependencies will be present if you completed the Quarkus Getting Started exercise or if you downloaded the completed example.

- The **quarkus-junit5** dependency is required for testing because it provides the **@QuarkusTest** annotation that controls the testing framework.
- The **rest-assured** dependency is not required but you can use it as a convenient way to test HTTP endpoints.

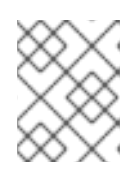

#### NOTE

Quarkus provides integration that automatically sets the correct URL, so no configuration is required.

#### Procedure

- 1. Open the Getting Started project **pom.xml** file.
- 2. Verify that the following dependencies are in the file and add them if necessary:

```
<dependency>
<groupId>io.quarkus</groupId>
<artifactId>quarkus-junit5</artifactId>
<scope>test</scope>
</dependency>
<dependency>
<groupId>io.rest-assured</groupId>
<artifactId>rest-assured</artifactId>
<scope>test</scope>
</dependency>
```

3. Verify that your **pom.xml** file includes the **maven-surefire-plugin**. Because this tutorial uses the JUnit 5 framework, the version of the **maven-surefire-plugin** must be set because the default version does not support Junit 5:

| <plugin><br/><artifactid>maven-surefire-plugin</artifactid><br/><version>\${surefire-plugin.version}</version><br/><configuration><br/><systemproperties></systemproperties></configuration></plugin> |   |
|----------------------------------------------------------------------------------------------------|---|
| <java.util.logging.manager>org.jboss.logmanager.LogManager<br/><br/></java.util.logging.manager>                                                                                                    | > |

- 4. Set the **java.util.logging.manager** system property to use the correct log manager for test.
- 5. Verify that the **GreetingResourceTest.java** file contains the following content and add it if necessary:

```
package org.acme.quickstart;
import io.quarkus.test.junit.QuarkusTest;
import org.junit.jupiter.api.Test;
import java.util.UUID;
import static io.restassured.RestAssured.given;
import static org.hamcrest.CoreMatchers.is;
@QuarkusTest
public class GreetingResourceTest {
  @Test
  public void testHelloEndpoint() {
     given()
      .when().get("/hello")
      .then()
        .statusCode(200)
        .body(is("hello"));
  }
  @Test
  public void testGreetingEndpoint() {
     String uuid = UUID.randomUUID().toString();
     given()
      .pathParam("name", uuid)
      .when().get("/hello/greeting/{name}")
      .then()
       .statusCode(200)
       .body(is("hello " + uuid));
  }
}
```

6. To run the test, enter the following command:

#### ./mvnw clean verify

You can also run the test directly from your IDE.

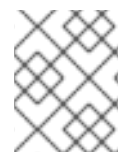

#### NOTE

This test uses HTTP to directly test the REST endpoint. When the test is triggered, the application will start before the test runs.

# CHAPTER 2. SPECIFYING THE TEST PORT

By default, Quarkus tests run on port **8081** to avoid conflict with the running application. This allows you to run tests while the application is running in parallel.

#### Procedure

• To specify the port used when you are testing your project, configure the **quarkus.http.testport** property in the project **application.properties** file, where **<PORT>** is the port that you want to test on:

quarkus.http.test-port=<PORT>

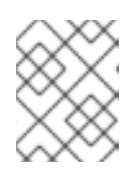

#### NOTE

Quarkus provides RestAssured integration that updates the default port used by RestAssured before the tests are run, so no additional configuration is required.

### CHAPTER 3. INJECTING A URL INTO A TEST

If you want to use a different client, use the Quarkus @**TestHTTPResource** annotation to directly inject the URL of the application to be tested into a field on the test class. This field can be of the type **string**, **URL**, or **URI**. You can also provide the test path in this annotation. In this exercise, you will write a simple test that loads static resources.

#### Procedure

1. Create the **src/main/resources/META-INF/resources/index.html** file with the following content:

```
<html>
<head>
<title>Testing Guide</title>
</head>
<body>
Information about testing
</body>
</html>
```

2. Create the **StaticContentTest.java** file with the following content to test that **index.html** is being served correctly:

```
package org.acme.quickstart;
import java.io.ByteArrayOutputStream;
import java.io.IOException;
import java.io.InputStream;
import java.net.URL;
import java.nio.charset.StandardCharsets;
import org.junit.jupiter.api.Assertions;
import org.junit.jupiter.api.Test;
import io.quarkus.test.common.http.TestHTTPResource;
import io.quarkus.test.junit.QuarkusTest;
@QuarkusTest
public class StaticContentTest {
  @TestHTTPResource("index.html") 1
  URL url;
  @Test
  public void testIndexHtml() throws Exception {
    try (InputStream in = url.openStream()) {
       String contents = readStream(in);
       Assertions.assertTrue(contents.contains("<title>Testing Guide</title>"));
    }
  }
  private static String readStream(InputStream in) throws IOException {
    byte[] data = new byte[1024];
    int r;
```

1

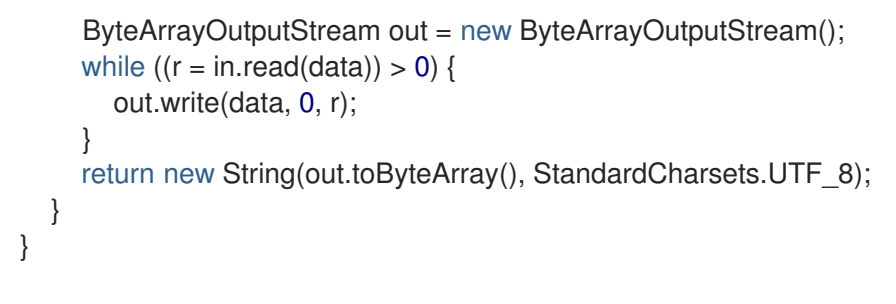

The **@TestHTTPResource** annotation enables you to directly inject the URL of the Quarkus instance. The value of the annotation is the path component of the URL.

### CHAPTER 4. INJECTION OF CDI BEANS INTO TESTS

You can perform unit testing and test CDI beans directly. Quarkus enables you to inject CDI beans into your tests through the **@Inject** annotation. In fact, tests in Quarkus are full CDI beans so you can use the complete CDI functionality.

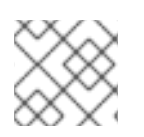

### NOTE

It is not possible to use injection with native tests.

#### Procedure

• Create the GreetingServiceTest.java file with the following content:

package org.acme.quickstart; import javax.inject.lnject; import org.junit.jupiter.api.Assertions; import org.junit.jupiter.api.Test; import io.quarkus.test.junit.QuarkusTest; @QuarkusTest public class GreetingServiceTest { @Inject 1 GreetingService service; @Test public void testGreetingService() { Assertions.assertEquals("hello Quarkus", service.greeting("Quarkus")); } } The GreetingService bean will be injected into the test.

## **CHAPTER 5. APPLYING INTERCEPTORS TO TESTS**

Quarkus tests are full CDI beans, so you can apply CDI interceptors as you would normally. For example, if you want a test method to run within the context of a transaction, you can apply the **@Transactional** annotation to the method. You can also create your own test stereotypes.

#### Procedure

- 1. Add the **quarkus-narayana-jta** dependency to your **pom.xml** file:
  - <dependency> <groupId>io.quarkus</groupId> <artifactId>quarkus-narayana-jta</artifactId> </dependency>
- 2. Make sure the **TransactionalQuarkusTest.java** includes the following import statements:

package org.acme.quickstart;

import java.lang.annotation.ElementType; import java.lang.annotation.Retention; import java.lang.annotation.RetentionPolicy; import java.lang.annotation.Target;

import javax.enterprise.inject.Stereotype; import javax.transaction.Transactional;

import io.quarkus.test.junit.QuarkusTest;

3. Create the @TransactionalQuarkusTest annotation:

@QuarkusTest @Stereotype @Transactional @Retention(RetentionPolicy.RUNTIME) @Target(ElementType.TYPE) public @interface TransactionalQuarkusTest { }

4. Apply this annotation to a test class where it will behave as if you applied both the **@QuarkusTest** and **@Transactional** annotations:

```
@TransactionalQuarkusTest
public class TestStereotypeTestCase {
    @Inject
    UserTransaction userTransaction;
    @Test
    public void testUserTransaction() throws Exception {
        Assertions.assertEquals(Status.STATUS_ACTIVE, userTransaction.getStatus());
    }
}
```

This is a simple test that evaluates the greeting service directly without using HTTP.

## CHAPTER 6. MOCKING CDI BEANS

Quarkus allows you to mock certain CDI beans for specific tests.

You can mock an object using one of the following methods:

- Override the bean you that you want to mock with a class in the **src/test/java** directory, and put the **@Alternative** and **@Priority(1)** annotations on the bean.
- Use the **io.quarkus.test.Mock** stereotype annotation. The **@Mock** annotation contains the **@Alternative**, **@Priority(1)** and **@Dependent** annotations.

The following procedure shows how to mock an external service using the **@Alternative** annotation.

#### Procedure

}

1. Create the **ExternalService** in the **src/main/java** directory similar to the following example:

```
package org.acme.quickstart;
import javax.enterprise.context.ApplicationScoped;
@ApplicationScoped
public class ExternalService {
    public String service() {
        return "external";
    }
```

2. Create a class UsesExternalService that uses ExternalService in the src/main/java directory:

```
package org.acme.quickstart;
import javax.enterprise.context.ApplicationScoped;
import javax.inject.Inject;
@ApplicationScoped
public class UsesExternalService {
    @Inject
    ExternalService externalService;
    public String doSomething() {
        return externalService.service();
    }
}
```

3. Create a test in the **src/test/java** directory similar to the following example:

package org.acme.quickstart;

import javax.inject.Inject;

```
import io.quarkus.test.junit.QuarkusTest;
import org.junit.jupiter.api.Assertions;
import org.junit.jupiter.api.Test;
@QuarkusTest
class UsesExternalServiceTest {
    @Inject
    UsesExternalService usesExternalService;
    @Test
    public void testDoSomething() {
        Assertions.assertEquals("external", usesExternalService.doSomething());
    }
}
```

4. Create the **MockExternalService** in the **src/test/java** that uses the **@Alternative** annotation:

```
package org.acme.quickstart;
import javax.annotation.Priority;
import javax.enterprise.context.ApplicationScoped;
import javax.enterprise.inject.Alternative;
@Alternative
@Priority(1)
@ApplicationScoped
public class MockExternalService extends ExternalService {
    @Override
    public String service() {
        return "mock";
    }
```

The **MockExternalService** is injected wherever the **ExternalService** is being used. In this example, **MockExternalService** will be used in **UsesExternalService**.

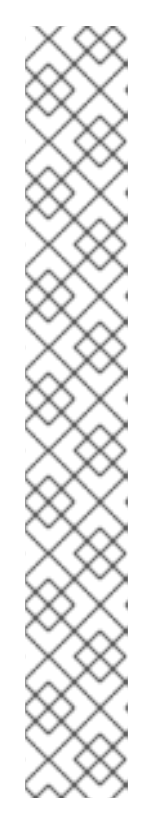

### NOTE

}

You can use the **@Mock** annotation instead of the **@Alternative**,**@Priority(1)** and **@Dependent** annotations.

The following example shows how to create **MockExternalService** class that uses the **@Mock** annotation:

import javax.enterprise.context.ApplicationScoped;

import io.quarkus.test.Mock;

@Mock
@ApplicationScoped
public class MockExternalService extends ExternalService {

@Override
public String service() {
 return "mock";
}

5. Change the asserted string from "external" to "mock" in the test:

```
package org.acme.quickstart;
import javax.inject.Inject;
import io.quarkus.test.junit.QuarkusTest;
import org.junit.jupiter.api.Assertions;
import org.junit.jupiter.api.Test;
@QuarkusTest
class UsesExternalServiceTest {
  @Inject
  UsesExternalService usesExternalService;
  @Test
  public void testDoSomething() {
    Assertions.assertEquals("mock", usesExternalService.doSomething());
    }
}
```

### **CHAPTER 7. ADDITIONAL RESOURCES**

- For information about creating Quarkus applications with Maven, see *Developing and compiling your Quarkus applications with Apache Maven*.
- For information about deploying Quarkus Maven applications on Red Hat OpenShift Container Platform, see *Deploying your Quarkus applications on Red Hat OpenShift Container Platform*.
- For more information about the Maven Surefire plug-in, see the Apache Maven Project website.
- For information about the JUnit 5 testing framework, see the JUnit 5 website.
- For information about REST-assured, see the REST-assured website.

Revised on 2020-12-08 20:09:53 UTC